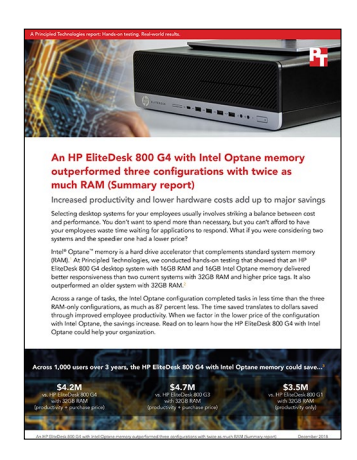

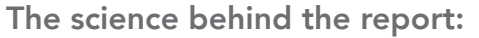

An HP EliteDesk 800 G4 with Intel Optane memory outperformed three configurations with twice as much RAM (Summary report)

This document describes what we tested, how we tested, and what we found. To learn how these facts translate into real-world benefits, read the report An HP EliteDesk 800 G4 with Intel Optane memory outperformed three configurations with twice as much RAM (Summary report).

We concluded our hands-on testing on October 12, 2018. During testing, we determined the appropriate hardware and software configurations and applied updates as they became available. The results in this report reflect configurations that we finalized on September 10, 2018, or earlier. Unavoidably, these configurations may not represent the latest versions available when this report appears.

# Adding Intel Optane memory accelerated an HP EliteDesk 800 G4 more than doubling the RAM

# Detailed explanation of cost analysis

### Assumptions

#### Organization and scenario

The hypothetical organization in our model has 1,000 professional employees using older desktop computers that are due for replacement. To meet the robust computing needs of these employees, the organization is considering two upgrade options for an HP EliteDesk 800 G4 with 16GB RAM:

- Adding 16GB additional RAM
- Adding a 16GB Intel® Optane<sup>™</sup> memory module

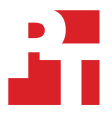

#### **Employee profiles**

We tested tasks using several standard office applications plus specialized applications for video and graphic creation and data analysis. Not all of the 1,000 users would use all of those applications and the frequency with which users would launch them and use them to perform tasks would vary.

The table below tells more about the three groups of workers for which the model organization would provide new desktop computers.

|                                 | Communicators                                                                                                    | Content creators                                                                                                    | Data analysts                                                                                                    |
|---------------------------------|----------------------------------------------------------------------------------------------------|----------------------------------------------------------------------------------------------------|----------------------------------------------------------------------------------------------------|
| Description                     | Use office applications to<br>work with email, documents,<br>spreadsheets, and PDFs                                                                                                    | Use office applications plus<br>specialized applications to create<br>video and graphic content                                                                                                    | Use office applications<br>plus specialized database<br>applications for data analysis                                                                                       |
| Applications this group uses    | <ul> <li>Adobe<sup>®</sup> Acrobat<sup>®</sup><br/>Reader<sup>®</sup> DC</li> <li>Microsoft<sup>®</sup> Excel</li> <li>Microsoft Outlook</li> <li>Microsoft PowerPoint</li> <li>Microsoft Word</li> </ul> | <ul> <li>Adobe Acrobat Reader</li> <li>Adobe Photoshop<sup>®</sup></li> <li>Adobe Premiere<sup>®</sup></li> <li>Microsoft Excel</li> <li>Microsoft Outlook</li> <li>Microsoft PowerPoint</li> <li>Microsoft Word</li> </ul> | <ul> <li>Adobe Acrobat Reader</li> <li>Microsoft Access</li> <li>Microsoft Excel</li> <li>Microsoft Outlook</li> <li>Microsoft PowerPoint</li> <li>Microsoft Word</li> </ul> |
| Percentage of total workers     | 10%                                                                                                    | 45%                                                                                                    | 45%                                                                                                    |
| Number of workers in this group | 100                                                                                                    | 450                                                                                                    | 450                                                                                                    |

#### Hardware costs

HP provided the hardware we tested. To obtain hardware costs, we configured similar devices on the HP Online Store<sup>1</sup> and report the list costs of those devices. We configured an HP EliteDesk 800 G4 with 16GB memory and report the price of that model; to that, we added the price of either a 16GB Intel Optane Memory module or 16GB additional RAM.

|                               | HP EliteDesk 800 G4, 32GB RAM | HP EliteDesk 800 G4, 16GB RAM + 16GB<br>Intel Optane |
|-------------------------------|-------------------------------|------------------------------------------------------|
| Price of device with 16GB RAM | \$1,632                       | \$1,632                                              |
| Additional 16GB RAM           | \$380                         | N/A                                                  |
| 16GB Intel Optane memory      | N/A                           | \$74                                                 |
| Desktop hardware total        | \$2,012                       | \$1,706                                              |

#### Productivity value per hour of time spent/saved on tested tasks

Using a computer that can perform tasks in less time translates to improved productivity. To determine the dollar value of this increased productivity in our model organization, we started with a \$60.49 estimate of average employer costs per hour worked.<sup>2</sup> However, not every minute or second of saved time translates into increased productivity. Therefore, we assumed 80 percent of the hourly employer cost, \$48.39, for the productivity value per hour of the time saved on our tested tasks.

#### Application usage

We measured the time necessary to carry out the various tasks on the two configurations of the HP EliteDesk 800 G4. For our cost analysis, we translated those times into productivity cost. To do so, we first estimated the average frequency with which the three user groups in our model organization would perform each task weekly. All the workers would power on and restart their systems and use general office applications to work with email, documents, spreadsheets, and PDFs. Those in the content creation and data analysis roles would also use more specialized applications to perform their jobs. The following table shows our assumptions about task usage for the three worker groups.

<sup>1</sup> Source for pricing: HP online store, accessed October 25, 2018, https://store.hp.com/us/en.

<sup>2</sup> The hourly figure of \$60.49, including both wages and benefits, is for the "management, professional and related" occupational group, from a September 2018 news release from the Bureau of Labor Statistics that reports data from June 2018 https://www.bls.gov/news.release/pdf/ecec.pdf (accessed on October 25, 2018).

#### Weekly frequency of tasks for each group of workers

|                                                            | Communicators | Content creators | Data analysts |
|------------------------------------------------------------|---------------|------------------|---------------|
| System tasks                                               |               |                  |               |
| Copy files                                                 | 25            | 25               | 25            |
| Power on                                                   | 5             | 5                | 5             |
| Restart                                                    | 5             | 5                | 5             |
| Shut down                                                  | 5             | 5                | 5             |
| Opening applications and files                             |               |                  |               |
| Adobe Acrobat Reader DC - launch and open PDF              | 15            | 5                | 5             |
| Adobe Acrobat Reader DC - send PDF to<br>Microsoft OneNote | 1             | 0                | 0             |
| Adobe Photoshop - convert project to JPEG                  | 0             | 10               | 0             |
| Adobe Photoshop - launch and open project                  | 0             | 10               | 0             |
| Adobe Premiere - launch and open project                   | 0             | 10               | 0             |
| Microsoft Access - launch and open database                | 0             | 0                | 25            |
| Microsoft Access - save database                           | 0             | 0                | 25            |
| Microsoft Excel - open workbook                            | 10            | 1                | 10            |
| Microsoft Outlook - launch                                 | 25            | 25               | 25            |
| Microsoft Outlook - open PowerPoint attachment             | 2             | 1                | 1             |
| Microsoft PowerPoint - convert to PDF                      | 1             | 1                | 1             |
| Microsoft PowerPoint - launch and open presentation        | 1             | 0                | 0             |
| Microsoft Word - launch and open document                  | 25            | 10               | 10            |

### Productivity cost

We calculated daily productivity cost for each task on each device by multiplying the following:

- Task frequency per day across all 1,000 users in the three worker groups
- Median tested time (in seconds) to complete the task
- Cost per second (calculated from estimated employer expenditure for salary and benefits described on previous page)

We then added the costs per task and device and multiplied this number by the total number of workweeks in three years. (52 weeks x three years). The table below shows the final productivity cost results.

|                                                                          | HP EliteDesk 800 G4,<br>32GB RAM | HP EliteDesk 800 G4,<br>16GB RAM + 16GB<br>Intel Optane | Savings with<br>Intel Optane | Savings with Intel<br>Optane (percentage) |
|--------------------------------------------------------------------------|----------------------------------|---------------------------------------------------------|------------------------------|-------------------------------------------|
| Productivity cost estimate<br>over three years for<br>tested tasks (USD) | \$5,646,480                      | \$1,656,132                                             | \$3,990,348                  | 70.7%                                     |
| Desktop hardware costs<br>for 1,000 systems (USD)                        | \$2,012,000                      | \$1,706,000                                             | \$306,000                    | 15.2%                                     |
| Total cost                                                               | \$7,658,480                      | \$3,362,132                                             | \$4,296,348                  | 56.1%                                     |

# Our results

The table below presents our findings in detail. All times are in seconds. We conducted three runs and present the median results.

|              |                                                     | HP EliteDesk<br>800 G4,<br>32GB RAM | HP EliteDesk<br>800 G4, 16GB<br>RAM + 16GB<br>Intel Optane | Time saved | Time saved<br>(percentage) |
|--------------|-----------------------------------------------------|-------------------------------------|------------------------------------------------------------|------------|----------------------------|
|              | Copy file                                           | 7.5                                 | 1.5                                                        | 6.0        | 80.0%                      |
|              | Restart                                             | 115.1                               | 34.0                                                       | 81.1       | 70.5%                      |
| System tasks | Shut down                                           | 10.9                                | 7.7                                                        | 3.2        | 29.4%                      |
|              | Power on                                            | 58.5                                | 9.3                                                        | 49.2       | 84.1%                      |
|              | Adobe Acrobat Reader DC - launch and open PDF       | 19.5                                | 4.9                                                        | 14.6       | 74.9%                      |
|              | Adobe Acrobat Reader DC - send PDF to OneNote       | 34.1                                | 28.1                                                       | 6.0        | 17.6%                      |
|              | Adobe Photoshop - convert project to JPEG           | 1.3                                 | 1.2                                                        | 0.1        | 7.7%                       |
|              | Adobe Photoshop - launch and open project           | 68.2                                | 8.6                                                        | 59.6       | 87.4%                      |
|              | Adobe Premiere - launch and open project            | 57.3                                | 10.8                                                       | 46.5       | 81.2%                      |
|              | Microsoft Access - launch and open database         | 14.9                                | 2.4                                                        | 12.5       | 83.9%                      |
| Application  | Microsoft Access - save database                    | 11.3                                | 3.9                                                        | 7.4        | 65.5%                      |
| TASKS        | Microsoft Excel - launch and open workbook          | 17.9                                | 5.7                                                        | 12.2       | 68.2%                      |
|              | Microsoft Outlook - launch                          | 13.3                                | 5.6                                                        | 7.7        | 57.9%                      |
|              | Microsoft Outlook - open PowerPoint attachment      | 6.5                                 | 1.8                                                        | 4.7        | 72.3%                      |
|              | Microsoft PowerPoint - convert to PDF               | 11.1                                | 9.7                                                        | 1.4        | 12.6%                      |
|              | Microsoft PowerPoint - launch and open presentation | 40.5                                | 36.1                                                       | 4.4        | 10.9%                      |
|              | Microsoft Word - launch and open document           | 9.5                                 | 7.7                                                        | 1.8        | 18.9%                      |

# System configuration information

The table below presents detailed information on the systems we tested.

| System configuration information | HP EliteDesk 800 G4, 32GB RAM                                                                  | HP EliteDesk 800 G4, 16GB RAM + 16GB<br>Intel Optane                                           |  |  |
|----------------------------------|------------------------------------------------------------------------------------------------|------------------------------------------------------------------------------------------------|--|--|
| Processor                        |                                                                                                |                                                                                                |  |  |
| Vendor                           | Intel                                                                                          | Intel                                                                                          |  |  |
| Name                             | Core™ i5                                                                                       | Core i5                                                                                        |  |  |
| Model number                     | 8600                                                                                           | 8600                                                                                           |  |  |
| Core frequency (GHz)             | 3.10 – 4.30                                                                                    | 3.10 – 4.30                                                                                    |  |  |
| Number of cores                  | 6                                                                                              | 6                                                                                              |  |  |
| Cache                            | 9MB SmartCache                                                                                 | 9MB SmartCache                                                                                 |  |  |
| Memory                           |                                                                                                |                                                                                                |  |  |
| Amount (GB)                      | 32                                                                                             | 16                                                                                             |  |  |
| Туре                             | DDR4                                                                                           | DDR4                                                                                           |  |  |
| Speed (MHz)                      | 2,666                                                                                          | 2,666                                                                                          |  |  |
| Intel Optane memory              |                                                                                                |                                                                                                |  |  |
| Amount (GB)                      | N/A                                                                                            | 16                                                                                             |  |  |
| Туре                             | N/A                                                                                            | Intel Optane                                                                                   |  |  |
| Graphics                         |                                                                                                |                                                                                                |  |  |
| Vendor                           | Intel                                                                                          | Intel                                                                                          |  |  |
| Model number                     | UHD Graphics 630                                                                               | UHD Graphics 630                                                                               |  |  |
| Storage                          |                                                                                                |                                                                                                |  |  |
| Amount (GB)                      | 500                                                                                            | 500                                                                                            |  |  |
| Туре                             | 7,200 RPM                                                                                      | 7,200 RPM                                                                                      |  |  |
| Connectivity/expansion           |                                                                                                |                                                                                                |  |  |
| Wired internet                   | Intel Ethernet I219-LM                                                                         | Intel Ethernet I219-LM                                                                         |  |  |
| USB                              | 4 x USB 2.0 ports<br>4 x USB 3.1 Gen 2 ports<br>2 x USB 3.1 Gen 1 ports<br>1 x USB Type-C port | 4 x USB 2.0 ports<br>4 x USB 3.1 Gen 2 ports<br>2 x USB 3.1 Gen 1 ports<br>1 x USB Type-C port |  |  |
| Video                            | 1 x HDMI<br>2 x DisplayPort™                                                                   | 1 x HDMI<br>2 x DisplayPort                                                                    |  |  |
| Operating system                 |                                                                                                |                                                                                                |  |  |
| Vendor                           | Microsoft                                                                                      | Microsoft                                                                                      |  |  |
| Name                             | Windows 10 Pro                                                                                 | Windows 10 Pro                                                                                 |  |  |
| Build number or version          | 10.0.17134 Build 17134                                                                         | 10.0.17134 Build 17134                                                                         |  |  |
| BIOS                             | ·                                                                                              | ·                                                                                              |  |  |
| BIOS name and version            | HP Q01 Ver. 02.02.04                                                                           | HP Q01 Ver. 02.02.04                                                                           |  |  |

# How we tested

### Measuring time to perform routine operating system tasks

#### Setting up the systems

- 1. Open the services.msc Windows application.
- 2. Scroll down to the Superfetch service, right-click it, and select Properties.
- 3. In the Superfetch Properties window, under Service status, click Stop.
- 4. Set the Startup Type to Disabled.
- 5. Click Apply.
- 6. Close the Superfetch Properties window and the services.msc application.

#### Powering up and shutting down the system

- 1. Simultaneously start the timer and power on the system.
- 2. When the taskbar appears, stop the timer.
- 3. Record the result as the Power on time.
- 4. Bring up an administrative command prompt:
  - a. Type CMD
  - b. Right-click the Command Prompt app to open App options.
  - c. Click the Run as administrator button.
- 5. Type Cmd.exe /c start /wait Rundll32.exe advapi32.dll, ProcessIdleTasks
- 6. Do not interact with the system until the command completes.
- 7. After the command completes, wait five minutes before running the test.
- 8. Press the Windows key.
- 9. Click the Power button.
- 10. Simultaneously start the timer and click Shut down.
- 11. When the power LED turns off, stop the timer.
- 12. Record the result as the shutdown time.
- 13. Repeat steps 1 through 12 for a total of three times on each system.

#### Restarting

- 1. Power on the system and bring up an administrative command prompt:
  - a. Type CMD
  - b. Right-click the Command Prompt app to open App options.
  - c. Click the Run as administrator button.
- 2. Type Cmd.exe /c start /wait Rundll32.exe advapi32.dll,ProcessIdleTasks
- 3. Do not interact with the system until the command completes.
- 4. After the command completes, wait five minutes before running the test.
- 5. Press the Windows key.
- 6. Click the Power button.
- 7. Simultaneously start the timer and click Restart.
- 8. When the taskbar appears, stop the timer.
- 9. Record the result as the Restart time.
- 10. Shut down the system.
- 11. Repeat steps 1 through 10 for a total of three times on each system.

#### Copying a file from desktop to documents

This test measured how long it took to copy a 610MB PDF from the Desktop to the Documents directory.

- 1. Power on the system and bring up an administrative command prompt:
  - a. Type CMD

2.

- b. Right-click the Command Prompt app to open App options.
- c. Click the Run as administrator button.
- Type Cmd.exe /c start /wait Rundll32.exe advapi32.dll, ProcessIdleTasks
- 3. Do not interact with the system until the command completes.
- 4. After the command completes, wait five minutes before running the test.

- 5. Right-click on the 610MB PDF test file located on the Desktop, and select Copy.
- 6. Open the Documents directory, and right-click in the Documents directory.
- 7. Simultaneously click Paste and start the timer.
- 8. Stop the timer when the 610MB file has been successfully copied to the Documents directory.
- 9. Delete the file from the Documents directory.
- 10. Shut down the system.
- 11. Repeat steps 1 through 10 for a total of three times on each system.

### Measuring time to perform application tasks

#### Setting up the Microsoft Office and Adobe tests

- 1. Install Microsoft Office 365 with default options.
- 2. Launch Word, Excel, PowerPoint, and OneNote and verify that there are no additional setup steps to take.
- 3. Install Adobe Acrobat Reader DC, Adobe Photoshop CC 2018, and Adobe Premiere CC 2018 with default options.
- 4. Launch Acrobat, Photoshop, and Premiere and verify that there are no additional setup steps to take.
- 5. Copy all test files to the desktop.

#### Launching Microsoft Word and opening a document

- 1. Power on the system and bring up an administrative command prompt:
  - a. Type CMD
  - b. Right-click the Command Prompt app to open App options.
  - c. Click the Run as administrator button.
- 2. Type Cmd.exe /c start /wait Rundll32.exe advapi32.dll, ProcessIdleTasks
- 3. Do not interact with the system until the command completes.
- 4. After the command completes, wait five minutes before running the test.
- 5. Simultaneously open the test Word file and start the timer.
- 6. When the file is loaded into Word, stop the timer and record the result as the Microsoft Word document launch and load time.
- 7. Repeat steps 1 through 6 for a total of three times on each system.

#### Launching Microsoft Excel and opening a workbook

- 1. Power on the system and bring up an administrative command prompt:
  - a. Type CMD
  - b. Right-click the Command Prompt app to open App options.
  - c. Click the Run as administrator button.
- 2. Type Cmd.exe /c start /wait Rundll32.exe advapi32.dll, ProcessIdleTasks
- 3. Do not interact with the system until the command completes.
- 4. After the command completes, wait five minutes before running the test.
- 5. Simultaneously open the test Excel file and start the timer.
- 6. When the file is loaded into Excel, stop the timer, and record the result as the Excel launch time.
- 7. Repeat steps 1 through 6 for a total of three times on each system.

#### Launching Microsoft PowerPoint, opening a presentation, and converting it to PDF

1. Power on the system and bring up an administrative command prompt:

- a. Type CMD
- b. Right-click the Command Prompt app to open App options.
- c. Click the Run as administrator button.
- 2. Type Cmd.exe /c start /wait Rundll32.exe advapi32.dll,ProcessIdleTasks
- 3. Do not interact with the system until the command completes.
- 4. After the command completes, wait five minutes before running the test.
- 5. Simultaneously open the test PowerPoint file and start the timer.
- 6. When the PowerPoint deck has loaded (as indicated by the last slide appearing in the left column), stop the timer, and record the result as the PowerPoint presentation load time.
- 7. Click File $\rightarrow$ Save As and select PDF (\*.pdf) from the drop-down menu.
- 8. Simultaneously start the timer and click Save.
- 9. When the Publishing progress bar disappears, stop the timer, and record the result as the time to convert to PDF.
- 10. Close Microsoft PowerPoint.
- 11. Repeat steps 1 through 10 for a total of three times on each system.

#### Launching Microsoft Access, opening a database, and saving it

- 1. Power on the system and bring up an administrative command prompt:
  - a. Type CMD
  - b. Right-click the Command Prompt app to open App options.
  - c. Click the Run as administrator button.
- 2. Type Cmd.exe /c start /wait Rundll32.exe advapi32.dll,ProcessIdleTasks
- 3. Do not interact with the system until the command completes.
- 4. After the command completes, wait five minutes before running the test.
- 5. Simultaneously open the test Access file and start the timer.
- 6. When the database has loaded (as indicated as the All Access Objects appearing in the left column), stop the timer, and record the result as the Access database load time.
- 7. Copy and paste the first 10 Access Objects listed in the left column. At the prompt, select copy Structure and data, and click OK.
- 8. Click File $\rightarrow$ Save As $\rightarrow$ Save Database As and give the file a name.
- 9. Simultaneously start the timer and click Save.
- 10. When the Saving Database progress bar disappears, stop the timer, and record the result as the time to save the database.
- 11. Close Microsoft Access.
- 12. Repeat steps 1 through 11 for a total of three times on each system.

#### Launching Microsoft Outlook and opening an email attachment

#### Power on the system and bring up an administrative command prompt:

a. Type CMD

1.

1.

- b. Right-click the Command Prompt app to open App options.
- c. Click the Run as administrator button.
- 2. Type Cmd.exe /c start /wait Rundll32.exe advapi32.dll, ProcessIdleTasks
- 3. Do not interact with the system until the command completes.
- 4. After the command completes, wait five minutes before running the test.
- 5. Simultaneously open Microsoft Outlook and start the timer.
- 6. When Outlook has loaded (as indicated by All folders are up to date appearing in the bottom taskbar), stop the timer, and record the result as the Outlook load time.
- 7. Simultaneously start the timer and open the PowerPoint email attachment.
- 8. When the attachment has opened, stop the timer, and record the result as the time to open an email PowerPoint attachment.
- 9. Close Microsoft Outlook.
- 10. Repeat steps 1 through 9 for a total of three times on each system.

#### Launching Adobe Acrobat DC, opening a PDF, and sending it to OneNote

- Power on the system and bring up an administrative command prompt:
  - a. Type CMD
  - b. Right-click the Command Prompt app to open App options.
  - c. Click the Run as administrator button.
- 2. Type Cmd.exe /c start /wait Rundll32.exe advapi32.dll,ProcessIdleTasks
- 3. Do not interact with the system until the command completes.
- 4. After the command completes, wait five minutes before running the test.
- 5. Simultaneously open the test PDF file and start the timer.
- 6. When the file is loaded into Reader (as indicated by the right-hand task column fully loading), stop the timer, and record the result as the Acrobat Reader PDF load time.
- 7. Click the printer icon and select Send to OneNote 2016 from the Printer drop-down menu.
- 8. Simultaneously start the timer and click Print.
- 9. When the progress bar disappears, stop the timer, and record the result as the time to send an Adobe PDF to OneNote.
- 10. Close Adobe Acrobat Reader DC.
- 11. Repeat steps 1 through 10 for a total of three times on each system.

#### Launching Adobe Photoshop CC 2018, opening a project, and converting it to JPEG

- 1. Power on the system and bring up an administrative command prompt:
  - a. Type CMD
  - b. Right-click the Command Prompt app to open App options.
  - c. Click the Run as administrator button.
- Type Cmd.exe /c start /wait Rundll32.exe advapi32.dll, ProcessIdleTasks

- 3. Do not interact with the system until the command completes.
- 4. After the command completes, wait five minutes before running the test.
- 5. Simultaneously open the test Photoshop file and start the timer.
- 6. When the file is loaded into Photoshop (as indicated by the cursor changing from a spinning circle to a "+"), stop the timer, and record the result as the Photoshop file load time.
- 7. Click File $\rightarrow$ Save As.
- 8. From the drop-down menu, select JPEG, and enter a file name.
- 9. Click Save.
- 10. Move the Quality Slider button to 12 (Maximum).
- 11. Simultaneously click OK and start the timer.
- 12. Stop the timer when the progress bar in the bottom left of the screen indicates 100% and then disappears. Record the result as the time to convert a file in Adobe Photoshop.
- 13. Close Adobe Photoshop CC.
- 14. Repeat steps 1 through 13 for a total of three times on each system.

#### Launching Adobe Premiere Pro CC 2018 and opening a project

- 1. Power on the system and bring up an administrative command prompt:
  - a. Type CMD
  - b. Right-click the Command Prompt app to open App options.
  - c. Click the Run as administrator button.
- 2. Type Cmd.exe /c start /wait Rundll32.exe advapi32.dll,ProcessIdleTasks
- 3. Do not interact with the system until the command completes.
- 4. After the command completes, wait five minutes before running the test.
- 5. Simultaneously open the test Premiere file and start the timer.
- 6. When the project is loaded into Adobe Premiere Pro, stop the timer, and record the result as the Premiere Pro project load time.
- 7. Close Adobe Premiere Pro CC.
- 8. Repeat steps 1 through 7 for a total of three times on each system.

## Intel Optane memory made an HP EliteDesk 800 G4 desktop faster and less expensive to operate than an older desktop with more RAM

# Detailed explanation of cost analysis

### Assumptions

#### Organization and scenario

The hypothetical organization in our model has 1,000 professional employees using older desktop computers that are due for replacement. To meet the robust computing needs of these employees, the organization is considering two upgrade options:

- HP EliteDesk 800 G3 with 32GB RAM
- HP EliteDesk 800 G4 with 16GB RAM and 16GB Intel® Optane<sup>™</sup> memory

#### **Employee profiles**

We tested tasks using several standard office applications plus specialized applications for video and graphic creation and data analysis. Not all of the 1,000 users would use all of those applications, and the frequency with which users would launch them and use them to perform tasks would vary.

The table below tells more about the three groups of workers for which the model organization will provide new desktop computers.

|                                 | Communicators                                                                                                    | Content creators                                                                                                    | Data analysts                                                                                                    |
|---------------------------------|----------------------------------------------------------------------------------------------------|----------------------------------------------------------------------------------------------------|----------------------------------------------------------------------------------------------------|
| Description                     | Use office applications to<br>work with email, documents,<br>spreadsheets, and PDFs                                                                    | Use office applications plus<br>specialized applications to create<br>video and graphic content                                                                                                    | Use office applications<br>plus specialized database<br>applications for data analysis                                                                                       |
| Applications this group uses    | <ul> <li>Adobe® Acrobat® Reader®</li> <li>Microsoft® Excel</li> <li>Microsoft Outlook</li> <li>Microsoft PowerPoint</li> <li>Microsoft Word</li> </ul> | <ul> <li>Adobe Acrobat Reader</li> <li>Adobe Photoshop<sup>®</sup></li> <li>Adobe Premiere<sup>®</sup></li> <li>Microsoft Excel</li> <li>Microsoft Outlook</li> <li>Microsoft PowerPoint</li> <li>Microsoft Word</li> </ul> | <ul> <li>Adobe Acrobat Reader</li> <li>Microsoft Access</li> <li>Microsoft Excel</li> <li>Microsoft Outlook</li> <li>Microsoft PowerPoint</li> <li>Microsoft Word</li> </ul> |
| Percentage of total workers     | 10%                                                                                                    | 45%                                                                                                    | 45%                                                                                                    |
| Number of workers in this group | 100                                                                                                    | 450                                                                                                    | 450                                                                                                    |

#### Hardware costs

HP provided the hardware we tested. To obtain hardware costs, we configured similar devices on the HP Online Store<sup>3</sup> and report the list costs of those devices. We configured an HP EliteDesk 800 G4 with 16GB memory and a 16GB Intel Optane Memory module and an HP EliteDesk 800 G3 with 32GB RAM.

|                               | HP EliteDesk 800 G3, 32GB RAM | HP EliteDesk 800 G4, 16GB RAM + 16GB<br>Intel Optane |
|-------------------------------|-------------------------------|------------------------------------------------------|
| Price of device with 16GB RAM | \$1,546                       | \$1,632                                              |
| Additional 16GB RAM           | \$380                         | N/A                                                  |
| 16GB Intel Optane memory      | N/A                           | \$74                                                 |
| Desktop hardware total        | \$1,926                       | \$1,706                                              |

3 HP online store, accessed October 25, 2018, https://store.hp.com/us/en

#### Productivity value per hour of time spent/saved on tested tasks

Using a computer that can perform tasks in less time translates to improved productivity. To determine the dollar value of this increased productivity in our model organization, we started with a \$60.49 estimate of average employer costs per hour worked.<sup>4</sup> However, not every minute or second of saved time translates into increased productivity. Therefore, we assumed 80 percent of the hourly employer cost, \$48.39, for the productivity value per hour of the time saved on our tested tasks.

#### Application usage

We measured the time necessary to carry out the various tasks on the two desktops. For our cost analysis, we translated those times into productivity cost. To do so, we first estimated the average frequency with which the three user groups in our model organization would perform each task weekly. All the workers would power on and restart their systems, using general office applications to work with email, documents, spreadsheets, and PDFs. Those in the content creation and data analysis roles would also use more specialized applications to perform their jobs. The following table shows our assumptions about task usage for the three worker groups.

#### Weekly frequency of tasks for each group of workers

|                                                     | Communicators | Content creators | Data analysts |
|-----------------------------------------------------|---------------|------------------|---------------|
| System tasks                                        |               |                  |               |
| Copy file                                           | 25            | 25               | 25            |
| Power on                                            | 5             | 5                | 5             |
| Restart                                             | 5             | 5                | 5             |
| Shut down                                           | 5             | 5                | 5             |
| Opening applications and files                      |               |                  |               |
| Adobe Acrobat Reader DC - launch and open PDF       | 15            | 5                | 5             |
| Adobe Acrobat Reader DC - send PDF to OneNote       | 1             | 0                | 0             |
| Adobe Photoshop - convert project to JPEG           | 0             | 10               | 0             |
| Adobe Photoshop - launch and open project           | 0             | 10               | 0             |
| Adobe Premiere - launch and open project            | 0             | 10               | 0             |
| Microsoft Access - launch and open database         | 0             | 0                | 25            |
| Microsoft Access - save database                    | 0             | 0                | 25            |
| Microsoft Excel - open workbook                     | 10            | 1                | 10            |
| Microsoft Outlook - launch                          | 25            | 25               | 25            |
| Microsoft Outlook - open PPT attachment             | 2             | 1                | 1             |
| Microsoft PowerPoint - convert to PDF               | 1             | 1                | 1             |
| Microsoft PowerPoint - launch and open presentation | 1             | 0                | 0             |
| Microsoft Word - launch and open document           | 25            | 10               | 10            |

<sup>4</sup> The hourly figure of \$60.49, including both wages and benefits, is for the "management, professional and related" occupational group, from a September 2018 news release from the Bureau of Labor Statistics that reports data from June 2018 https://www.bls.gov/news. release/pdf/ecec.pdf (accessed on October 25, 2018).

### Productivity cost

We calculated the daily productivity cost for each task on each device by multiplying the following:

- Task frequency per day across all 1,000 users in the three worker groups
- Median tested time (in seconds) to complete the task
- Cost per second (calculated from estimated employer expenditure for salary and benefits described on previous page)

We then added the costs per task and device and multiplied this number by the total number of weeks in three years (52 weeks x three years). The table below shows the final productivity cost results in USD.

|                                                                          | HP EliteDesk 800 G3,<br>32GB RAM | HP EliteDesk 800 G4,<br>16GB RAM + 16GB Intel<br>Optane | Savings with<br>Intel Optane | Savings with Intel<br>Optane (percentage) |
|--------------------------------------------------------------------------|----------------------------------|---------------------------------------------------------|------------------------------|-------------------------------------------|
| Productivity cost estimate<br>over three years for<br>tested tasks (USD) | \$6,197,870                      | \$1,656,132                                             | \$4,541,738                  | 73.2%                                     |
| Desktop hardware costs<br>for 1,000 systems (USD)                        | \$1,926,000                      | \$1,706,000                                             | \$220,000                    | 11.4%                                     |
| Total cost                                                               | \$8,123,870                      | \$3,337,031                                             | \$4,761,738                  | 58.6%                                     |

# Our results

The table below presents our findings in detail. All times are in seconds. We conducted three runs and present the median results.

|              |                                                     | HP EliteDesk<br>800 G3, 32GB<br>RAM | HP EliteDesk<br>800 G4, 16GB<br>RAM + 16GB<br>Intel Optane | Time saved | Time saved<br>(percentage) |
|--------------|-----------------------------------------------------|-------------------------------------|------------------------------------------------------------|------------|----------------------------|
|              | Copy file                                           | 6.6                                 | 1.5                                                        | 5.1        | 77.2%                      |
|              | Restart                                             | 123.9                               | 34.0                                                       | 89.9       | 72.5%                      |
| System tasks | Shut down                                           | 12.4                                | 7.7                                                        | 4.7        | 37.9%                      |
|              | Power on                                            | 62.4                                | 9.3                                                        | 53.1       | 85.1%                      |
|              | Adobe Acrobat Reader DC - launch and open PDF       | 14.9                                | 4.9                                                        | 10.0       | 67.1%                      |
|              | Adobe Acrobat Reader DC - send PDF to OneNote       | 35.9                                | 28.1                                                       | 7.8        | 21.7%                      |
|              | Adobe Photoshop - convert project to JPEG           | 1.6                                 | 1.2                                                        | 0.4        | 25.0%                      |
|              | Adobe Photoshop - launch and open project           | 64.9                                | 8.6                                                        | 56.3       | 86.7%                      |
|              | Adobe Premiere - launch and open project            | 57.7                                | 10.8                                                       | 46.9       | 81.2%                      |
|              | Microsoft Access - launch and open database         | 11.2                                | 2.4                                                        | 8.8        | 78.5%                      |
| Application  | Microsoft Access - save database                    | 11.1                                | 3.9                                                        | 7.2        | 64.8%                      |
| tasks        | Microsoft Excel - launch and open workbook          | 15.7                                | 5.7                                                        | 10.0       | 63.6%                      |
|              | Microsoft Outlook - launch                          | 20.5                                | 5.6                                                        | 14.9       | 72.6%                      |
|              | Microsoft Outlook - open PowerPoint attachment      | 5.9                                 | 1.8                                                        | 4.1        | 69.4%                      |
|              | Microsoft PowerPoint - convert to PDF               | 11.6                                | 9.7                                                        | 1.9        | 16.3%                      |
|              | Microsoft PowerPoint - launch and open presentation | 50.9                                | 36.1                                                       | 14.8       | 29.0%                      |
|              | Microsoft Word - launch and open document           | 20.0                                | 7.7                                                        | 12.3       | 61.5%                      |

# System configuration information

The table below presents detailed information on the systems we tested.

| System configuration information | HP EliteDesk 800 G3, 32GB RAM                                       | HP EliteDesk 800 G4, 16GB RAM + 16GB<br>Intel Optane                                           |  |  |  |
|----------------------------------|---------------------------------------------------------------------|------------------------------------------------------------------------------------------------|--|--|--|
| Processor                        |                                                                     |                                                                                                |  |  |  |
| Vendor                           | Intel                                                               | Intel                                                                                          |  |  |  |
| Name                             | Core™ i5                                                            | Core i5                                                                                        |  |  |  |
| Model number                     | 7600                                                                | 8600                                                                                           |  |  |  |
| Core frequency (GHz)             | 3.50 – 4.10                                                         | 3.10 – 4.30                                                                                    |  |  |  |
| Number of cores                  | 4                                                                   | 6                                                                                              |  |  |  |
| Cache                            | 6MB SmartCache                                                      | 9MB SmartCache                                                                                 |  |  |  |
| Memory                           |                                                                     |                                                                                                |  |  |  |
| Amount (GB)                      | 32                                                                  | 16                                                                                             |  |  |  |
| Туре                             | DDR4                                                                | DDR4                                                                                           |  |  |  |
| Speed (MHz)                      | 2,400                                                               | 2,666                                                                                          |  |  |  |
| Intel Optane memory              |                                                                     |                                                                                                |  |  |  |
| Amount (GB)                      | N/A                                                                 | 16                                                                                             |  |  |  |
| Туре                             | N/A                                                                 | Intel Optane                                                                                   |  |  |  |
| Graphics                         |                                                                     |                                                                                                |  |  |  |
| Vendor                           | Intel                                                               | Intel                                                                                          |  |  |  |
| Model number                     | HD Graphics 630                                                     | UHD Graphics 630                                                                               |  |  |  |
| Storage                          |                                                                     |                                                                                                |  |  |  |
| Amount (GB)                      | 500                                                                 | 500                                                                                            |  |  |  |
| Туре                             | 7,200 RPM                                                           | 7,200 RPM                                                                                      |  |  |  |
| Connectivity/expansion           |                                                                     |                                                                                                |  |  |  |
| Wired internet                   | Intel Ethernet I219-LM                                              | Intel Ethernet I219-LM                                                                         |  |  |  |
| USB                              | 4 x USB 2.0 ports<br>6 x USB 3.1 Gen 1 ports<br>2 x USB Type-C port | 4 x USB 2.0 ports<br>4 x USB 3.1 Gen 2 ports<br>2 x USB 3.1 Gen 1 ports<br>1 x USB Type-C port |  |  |  |
| Video                            | 3 x DisplayPort™                                                    | 1 x HDMI<br>2 x DisplayPort                                                                    |  |  |  |
| Operating system                 |                                                                     |                                                                                                |  |  |  |
| Vendor                           | Microsoft                                                           | Microsoft                                                                                      |  |  |  |
| Name                             | Windows 10 Pro                                                      | Windows 10 Pro                                                                                 |  |  |  |
| Build number or version          | 10.0.17134 Build 17134                                              | 10.0.17134 Build 17134                                                                         |  |  |  |
| BIOS                             | ·                                                                   | ·                                                                                              |  |  |  |
| BIOS name and version            | HP P01 Ver. 02.22                                                   | HP Q01 Ver. 02.02.04                                                                           |  |  |  |

# How we tested

### Measuring time to perform routine operating system tasks

#### Performing initial setup

- 1. Open the services.msc Windows application.
- 2. Scroll down to the Superfetch service and right-click it, then select properties.
- 3. In the Superfetch Properties window, click Stop under Service status.
- 4. Set the Startup Type to Disabled.
- 5. Click Apply.
- 6. Close the Superfetch Properties window and the services.msc application.

#### Powering up and shutting down the system

- 1. Simultaneously start the timer and power on the system.
- 2. When the taskbar appears, stop the timer.
- 3. Record the result as the Power on time.
- 4. Bring up an administrative command prompt:
  - a. Type CMD
  - b. Right-click the Command Prompt app to open App options.
  - c. Click the Run as administrator button.
- 5. Type cmd.exe /c start /wait Rundll32.exe advapi32.dll,ProcessIdleTasks
- 6. Do not interact with the system until the command completes.
- 7. After the command completes, wait five minutes before running the test.
- 8. Press the Windows key.
- 9. Click the Power button.
- 10. Simultaneously start the timer and click Shut down.
- 11. When the power LED turns off, stop the timer.
- 12. Record the result as the shutdown time.
- 13. Repeat steps 1 through 12 for a total of three times on each system.

#### Restarting

- 1. Power on the system and bring up an administrative command prompt:
  - a. Type CMD
  - b. Right-click the Command Prompt app to open App options.
  - c. Click the Run as administrator button.
- 2. Type cmd.exe /c start /wait Rundll32.exe advapi32.dll,ProcessIdleTasks
- 3. Do not interact with the system until the command completes.
- 4. After the command completes, wait five minutes before running the test.
- 5. Press the Windows key.
- 6. Click the Power button.
- 7. Simultaneously start the timer and click Restart.
- 8. When the taskbar appears, stop the timer.
- 9. Record the result as the Restart time.
- 10. Shut down the system.
- 11. Repeat steps 1 through 10 for a total of three times on each system.

#### Copying a file from desktop to documents

This test measured how long it took to copy a 610MB PDF from the Desktop to the Documents directory.

- 1. Power on the system and bring up an administrative command prompt:
  - a. Type CMD

2.

- b. Right-click the Command Prompt app to open App options.
- c. Click the Run as administrator button.
- Type cmd.exe /c start /wait Rundll32.exe advapi32.dll, ProcessIdleTasks
- 3. Do not interact with the system until the command completes.
- 4. After the command completes, wait five minutes before running the test.

- 5. Right-click on the 610MB PDF test file located on the Desktop and select Copy.
- 6. Open the Documents directory, and right-click in the Documents directory.
- 7. Simultaneously click Paste and start the timer.
- 8. Stop the timer when the 610MB file has been successfully copied to the Documents directory.
- 9. Delete the file from the Documents directory.
- 10. Shut down the system.
- 11. Repeat steps 1 through 10 for a total of three times on each system.

### Measuring time to perform application tasks

#### Setting up the Microsoft Office and Adobe tests

- 1. Install Microsoft Office 365 with default options.
- 2. Launch Word, Excel, PowerPoint, and OneNote and verify that there are no additional setup steps to take.
- 3. Install Adobe Acrobat Reader DC, Adobe Photoshop CC 2018, and Adobe Premiere CC 2018 with default options.
- 4. Launch Acrobat, Photoshop, and Premiere and verify that there are no additional setup steps to take.
- 5. Copy all test files to the desktop.

#### Launching Microsoft Word and opening a document

- 1. Power on the system and bring up an administrative command prompt:
  - a. Type CMD
  - b. Right-click the Command Prompt app to open App options.
  - c. Click the Run as administrator button.
- 2. Type cmd.exe /c start /wait Rundll32.exe advapi32.dll, ProcessIdleTasks
- 3. Do not interact with the system until the command completes.
- 4. After the command completes, wait five minutes before running the test.
- 5. Simultaneously open the test Word file and start the timer.
- 6. When the file is loaded into Word, stop the timer and record the result as the Microsoft Word document launch and load time.
- 7. Repeat steps 1 through 6 for a total of three times on each system.

#### Launching Microsoft Excel and opening a workbook

- 1. Power on the system and bring up an administrative command prompt:
  - a. Type CMD
  - b. Right-click the Command Prompt app to open App options.
  - c. Click the Run as administrator button.
- 2. Type cmd.exe /c start /wait Rundll32.exe advapi32.dll, ProcessIdleTasks
- 3. Do not interact with the system until the command completes.
- 4. After the command completes, wait five minutes before running the test.
- 5. Simultaneously open the test Excel file and start the timer.
- 6. When the file is loaded into Excel, stop the timer, and record the result as the Excel launch time.
- 7. Repeat steps 1 through 6 for a total of three times on each system.

#### Launching Microsoft PowerPoint, opening a presentation, and converting it to PDF

1. Power on the system and bring up an administrative command prompt:

- a. Type CMD
- b. Right-click the Command Prompt app to open App options.
- c. Click the Run as administrator button.
- 2. Type cmd.exe /c start /wait Rundll32.exe advapi32.dll,ProcessIdleTasks
- 3. Do not interact with the system until the command completes.
- 4. After the command completes, wait five minutes before running the test.
- 5. Simultaneously open the test PowerPoint file and start the timer.
- 6. When the PowerPoint deck has loaded (as indicated as the last slide appearing in the left side column), stop the timer, and record the result as the PowerPoint presentation load time.
- 7. Click File $\rightarrow$ Save As and select PDF (\*.pdf) from the drop-down menu.
- 8. Simultaneously start the timer and click Save.
- 9. When the Publishing progress bar disappears, stop the timer, and record the result as the time to convert to PDF.
- 10. Close Microsoft PowerPoint.
- 11. Repeat steps 1 through 10 for a total of three times on each system.

#### Launching Microsoft Access, opening a database, and saving it

- 1. Power on the system and bring up an administrative command prompt:
  - a. Type CMD
  - b. Right-click the Command Prompt app to open App options.
  - c. Click the Run as administrator button.
- 2. Type cmd.exe /c start /wait Rundll32.exe advapi32.dll,ProcessIdleTasks
- 3. Do not interact with the system until the command completes.
- 4. After the command completes, wait five minutes before running the test.
- 5. Simultaneously open the test Access file and start the timer.
- 6. When the database has loaded (as indicated as the All Access Objects appearing in the left-hand column), stop the timer, and record the result as the Access database load time.
- 7. Copy and paste the first 10 Access Objects listed in the left column. At the prompt, select copy Structure and data, and click OK.
- 8. Click File $\rightarrow$ Save As $\rightarrow$ Save Database As and give the file a name.
- 9. Simultaneously start the timer and click Save.
- 10. When the Saving Database progress bar disappears, stop the timer, and record the result as the time to save the database.
- 11. Close Microsoft Access.
- 12. Repeat steps 1 through 11 for a total of three times on each system.

#### Launching Microsoft Outlook and opening an email attachment

#### Power on the system and bring up an administrative command prompt:

a. Type CMD

1.

1.

- b. Right-click the Command Prompt app to open App options.
- c. Click the Run as administrator button.
- 2. Type cmd.exe /c start /wait Rundll32.exe advapi32.dll, ProcessIdleTasks
- 3. Do not interact with the system until the command completes.
- 4. After the command completes, wait five minutes before running the test.
- 5. Simultaneously open Microsoft Outlook and start the timer.
- 6. When Outlook has loaded (as indicated as All folders are up to date appearing in the bottom taskbar), stop the timer, and record the result as the Outlook load time.
- 7. Simultaneously start the timer and open the PPT email attachment.
- 8. When the attachment has opened, stop the timer, and record the result as the time to open an email PPT attachment.
- 9. Close Microsoft Outlook.
- 10. Repeat steps 1 through 9 for a total of three times on each system.

#### Launching Adobe Acrobat DC, opening a PDF, and sending it to OneNote

- Power on the system and bring up an administrative command prompt:
  - a. Type CMD
  - b. Right-click the Command Prompt app to open App options.
  - c. Click the Run as administrator button.
- 2. Type cmd.exe /c start /wait Rundll32.exe advapi32.dll,ProcessIdleTasks
- 3. Do not interact with the system until the command completes.
- 4. After the command completes, wait five minutes before running the test.
- 5. Simultaneously open the test PDF file and start the timer.
- 6. When the file is loaded into Reader (as indicated by the right-hand task column fully loading), stop the timer, and record the result as the Acrobat Reader PDF load time.
- 7. Click the printer icon and select Send to OneNote 2016 from the Printer drop-down menu.
- 8. Simultaneously start the timer and click Print.
- 9. When the progress bar disappears, stop the timer, and record the result as the time to send an Adobe PDF to OneNote.
- 10. Close Adobe Acrobat Reader DC.
- 11. Repeat steps 1 through 10 for a total of three times on each system.

#### Launching Adobe Photoshop CC 2018, opening a project, and converting it to JPEG

- 1. Power on the system and bring up an administrative command prompt:
  - a. Type CMD
  - b. Right-click the Command Prompt app to open App options.
  - c. Click the Run as administrator button.
- Type cmd.exe /c start /wait Rundll32.exe advapi32.dll, ProcessIdleTasks

- 3. Do not interact with the system until the command completes.
- 4. After the command completes, wait five minutes before running the test.
- 5. Simultaneously open the test Photoshop file and start the timer.
- 6. When the file is loaded into Photoshop (as indicated by the cursor changing from a spinning circle to a plus sign), stop the timer, and record the result as the Photoshop file load time.
- 7. Click File $\rightarrow$ Save As.
- 8. From the drop-down menu, select JPEG, and enter a file name.
- 9. Click Save.
- 10. Move the Quality Slider button to 12 (Maximum).
- 11. Simultaneously click OK and start the timer.
- 12. Stop the timer when the progress bar in the bottom left of the screen indicates 100% and then disappears. Record the result as the time to convert a file in Adobe Photoshop.
- 13. Close Adobe Photoshop CC.
- 14. Repeat steps 1 through 13 for a total of three times on each system.

#### Launching Adobe Premiere Pro CC 2018 and opening a project

- 1. Power on the system and bring up an administrative command prompt:
  - a. Type CMD
  - b. Right-click the Command Prompt app to open App options.
  - c. Click the Run as administrator button.
- 2. Type cmd.exe /c start /wait Rundll32.exe advapi32.dll,ProcessIdleTasks
- 3. Do not interact with the system until the command completes.
- 4. After the command completes, wait five minutes before running the test.
- 5. Simultaneously open the test Premiere file and start the timer.
- 6. When the project is loaded into Adobe Premiere Pro, stop the timer, and record the result as the Premiere Pro project load time.
- 7. Close Adobe Premiere Pro CC.
- 8. Repeat steps 1 through 7 for a total of three times on each system.

## Upgrading 1,000 users to new HP EliteDesk 800 G4 desktops with Intel Optane memory could save millions in productivity costs over three years

# Detailed explanation of cost analysis

### Assumptions

#### Organization and scenario

The hypothetical organization in our model has 1,000 professional employees using older desktop computers. The organization is considering either keeping the systems for a few more years, or upgrading to an HP EliteDesk 800 G4 with 16GB RAM and 16GB Intel<sup>®</sup> Optane<sup>™</sup> memory.

#### **Employee profiles**

We tested tasks using several standard office applications plus specialized applications for video and graphic creation and data analysis. Not all of the 1,000 users would use all of those applications and the frequency with which users would launch them and use them to perform tasks would vary.

The table below tells more about the three groups of workers for which the model organization would provide new desktop computers.

|                                 | Communicators                                                                                                    | Content creators                                                                                                    | Data analysts                                                                                                    |  |
|---------------------------------|----------------------------------------------------------------------------------------------------|----------------------------------------------------------------------------------------------------|----------------------------------------------------------------------------------------------------|--|
| Description                     | Use office applications to<br>work with email, documents,<br>spreadsheets, and PDFs                                                                                                    | Use office applications plus<br>specialized applications to create<br>video and graphic content                                                                                                    | Use office applications<br>plus specialized database<br>applications for data analysis                                                                                       |  |
| Applications this group uses    | <ul> <li>Adobe<sup>®</sup> Acrobat<sup>®</sup> Reader<sup>®</sup></li> <li>Microsoft<sup>®</sup> Excel</li> <li>Microsoft Outlook</li> <li>Microsoft PowerPoint</li> <li>Microsoft Word</li> </ul> | <ul> <li>Adobe Acrobat Reader</li> <li>Adobe Photoshop®</li> <li>Adobe Premiere®</li> <li>Microsoft Excel</li> <li>Microsoft Outlook</li> <li>Microsoft PowerPoint</li> <li>Microsoft Word</li> </ul> | <ul> <li>Adobe Acrobat Reader</li> <li>Microsoft Access</li> <li>Microsoft Excel</li> <li>Microsoft Outlook</li> <li>Microsoft PowerPoint</li> <li>Microsoft Word</li> </ul> |  |
| Percentage of total workers     | 10%                                                                                                    | 45%                                                                                                    | 45%                                                                                                    |  |
| Number of workers in this group | 100                                                                                                    | 450                                                                                                    | 450                                                                                                    |  |

#### Hardware costs

HP provided the hardware we tested. To obtain hardware costs, we configured similar devices on the HP Online Store<sup>5</sup> and report the list costs of those devices. We configured an HP EliteDesk 800 G4 with 16GB memory and report the price of that model; to that, we add the price of a 16GB Intel Optane memory module.

|                               | HP EliteDesk 800 G4, 16GB RAM<br>+ 16GB Intel Optane |
|-------------------------------|------------------------------------------------------|
| Price of device with 16GB RAM | \$1,632                                              |
| 16GB Intel Optane memory      | \$74                                                 |
| Desktop hardware total        | \$1,706                                              |

5 HP online store, accessed October 25, 2018, https://store.hp.com/us/en.

#### Productivity value per hour of time spent/saved on tested tasks

Using a computer that can perform tasks in less time translates to improved productivity. To determine the dollar value of this increased productivity in our model organization, we started with a \$60.49 estimate of average employer costs per hour worked.<sup>6</sup> However, not every minute or second of saved time translates into increased productivity. Therefore, we assumed 80 percent of the hourly employer cost, \$48.39, for the productivity value per hour of the time saved on our tested tasks.

#### Application usage

We measured the time necessary to carry out the various tasks on the two HP EliteDesk 800 models. For our cost analysis, we translated those times into productivity cost. To do so, we first estimated the average frequency with which the three user groups in our model organization would perform each task weekly. All the workers would power on and restart their systems and use general office applications to work with email, documents, spreadsheets, and PDFs. Those in the content creation and data analysis roles would also use more specialized applications to perform their jobs. The following table shows our assumptions about task usage for the three worker groups.

#### Weekly frequency of tasks for each group of workers

|                                                     | Communicators | Content creators | Data analysts |  |
|-----------------------------------------------------|---------------|------------------|---------------|--|
| System tasks                                        |               |                  |               |  |
| Copy files                                          | 25            | 25               | 25            |  |
| Power on                                            | 5             | 5                | 5             |  |
| Restart                                             | 5             | 5                | 5             |  |
| Shut down                                           | 5             | 5                | 5             |  |
| Opening applications and files                      |               |                  |               |  |
| Adobe Acrobat Reader DC - launch and open PDF       | 15            | 5                | 5             |  |
| Adobe Acrobat Reader DC - send PDF to OneNote       | 1             | 0                | 0             |  |
| Adobe Photoshop - convert project to JPEG           | 0             | 10               | 0             |  |
| Adobe Photoshop - launch and open project           | 0             | 10               | 0             |  |
| Adobe Premiere - launch and open project            | 0             | 10               | 0             |  |
| Microsoft Access - launch and open database         | 0             | 0                | 25            |  |
| Microsoft Access - save database                    | 0             | 0                | 25            |  |
| Microsoft Excel - open workbook                     | 10            | 1                | 10            |  |
| Microsoft Outlook - launch                          | 25            | 25               | 25            |  |
| Microsoft Outlook - open PowerPoint attachment      | 2             | 1                | 1             |  |
| Microsoft PowerPoint - convert to PDF               | 1             | 1                | 1             |  |
| Microsoft PowerPoint - launch and open presentation | 1             | 0                | 0             |  |
| Microsoft Word - launch and open document           | 25            | 10               | 10            |  |

<sup>6</sup> The hourly figure of \$60.49, including both wages and benefits, is for the "management, professional and related" occupational group, from a September 2018 news release from the Bureau of Labor Statistics that reports data from June 2018: https://www.bls.gov/news. release/pdf/ecec.pdf (accessed October 25, 2018).

### Productivity cost

We calculated the daily productivity cost for each task on each device by multiplying the following:

- Task frequency per day across all 1,000 users in the three worker groups
- Median tested time (in seconds) to complete the task
- Cost per second (calculated from estimated employer expenditure for salary and benefits described on previous page)

We then added the costs per task and device and multiplied this number by the total number of workweeks in three years. (52 weeks x three years). The table below shows the final productivity cost results.

|                                                                          | HP EliteDesk 800 G1,<br>32GB RAM | HP EliteDesk 800 G4,<br>16GB RAM + 16GB Intel<br>Optane | Savings with<br>Intel Optane | Savings with Intel<br>Optane (percentage) |
|--------------------------------------------------------------------------|----------------------------------|---------------------------------------------------------|------------------------------|-------------------------------------------|
| Productivity cost estimate<br>over three years for<br>tested tasks (USD) | \$6,961,666                      | \$1,656,132                                             | \$5,305,534                  | 76.2%                                     |
| Desktop hardware costs<br>for 1,000 systems (USD)                        | \$0                              | \$1,706,000                                             | N/A                          | N/A                                       |
| Total cost                                                               | \$6,961,666                      | \$3,362,132                                             | \$3,599,534                  | 51.7%                                     |

# Our results

The table below presents our findings in detail. All times are in seconds. We conducted three runs and present the median results.

|                      |                                                     | HP EliteDesk<br>800 G1, 32GB<br>RAM | HP EliteDesk<br>800 G4, 16GB<br>RAM + 16GB<br>Intel Optane | Time saved | Time saved<br>(percentage) |
|----------------------|-----------------------------------------------------|-------------------------------------|------------------------------------------------------------|------------|----------------------------|
| System tasks         | Copy file                                           | 7.7                                 | 1.5                                                        | 6.2        | 80.5%                      |
|                      | Restart                                             | 108.5                               | 34.0                                                       | 74.5       | 68.6%                      |
|                      | Shut down                                           | 10.8                                | 7.7                                                        | 3.1        | 28.7%                      |
|                      | Power on                                            | 57.5                                | 9.3                                                        | 48.2       | 83.8%                      |
| Application<br>tasks | Adobe Acrobat Reader DC - launch and open PDF       | 19.7                                | 4.9                                                        | 14.8       | 75.1%                      |
|                      | Adobe Acrobat Reader DC - send PDF to OneNote       | 45.8                                | 28.1                                                       | 17.7       | 38.6%                      |
|                      | Adobe Photoshop - convert project to JPEG           | 1.7                                 | 1.2                                                        | 0.5        | 29.4%                      |
|                      | Adobe Photoshop - launch and open project           | 73.2                                | 8.6                                                        | 64.6       | 88.2%                      |
|                      | Adobe Premiere - launch and open project            | 63.3                                | 10.8                                                       | 52.5       | 82.9%                      |
|                      | Microsoft Access - launch and open database         | 16.6                                | 2.4                                                        | 14.2       | 85.5%                      |
|                      | Microsoft Access - save database                    | 11.2                                | 3.9                                                        | 7.3        | 65.1%                      |
|                      | Microsoft Excel - launch and open workbook          | 19.8                                | 5.7                                                        | 14.1       | 71.2%                      |
|                      | Microsoft Outlook - launch                          | 30.0                                | 5.6                                                        | 24.4       | 81.3%                      |
|                      | Microsoft Outlook - open PowerPoint attachment      | 7.9                                 | 1.8                                                        | 6.1        | 77.2%                      |
|                      | Microsoft PowerPoint - convert to PDF               | 14.5                                | 9.7                                                        | 4.8        | 33.1%                      |
|                      | Microsoft PowerPoint - launch and open presentation | 57.4                                | 36.1                                                       | 21.3       | 37.1%                      |
|                      | Microsoft Word - launch and open document           | 21.8                                | 7.7                                                        | 14.1       | 64.6%                      |

# System configuration information

The table below presents detailed information on the systems we tested.

| Server configuration information | HP EliteDesk 800 G1, 32GB RAM          | HP EliteDesk 800 G4, 16GB RAM + 16GB<br>Intel Optane                                           |  |
|----------------------------------|----------------------------------------|------------------------------------------------------------------------------------------------|--|
| Processor                        |                                        |                                                                                                |  |
| Vendor                           | Intel                                  | Intel                                                                                          |  |
| Name                             | Core™ i5                               | Core i5                                                                                        |  |
| Model number                     | 4670                                   | 8600                                                                                           |  |
| Core frequency (GHz)             | 3.40 – 3.80                            | 3.10 - 4.30                                                                                    |  |
| Number of cores                  | 4                                      | 6                                                                                              |  |
| Cache                            | 6MB SmartCache                         | 9MB SmartCache                                                                                 |  |
| Memory module(s)                 | ·                                      |                                                                                                |  |
| Amount (GB)                      | 32                                     | 16                                                                                             |  |
| Туре                             | DDR3                                   | DDR4                                                                                           |  |
| Speed (MHz)                      | 1,600                                  | 2,666                                                                                          |  |
| Intel Optane memory              |                                        |                                                                                                |  |
| Amount (GB)                      | N/A                                    | 16                                                                                             |  |
| Туре                             | N/A                                    | Intel Optane                                                                                   |  |
| Graphics                         | ·                                      |                                                                                                |  |
| Vendor                           | Intel                                  | Intel                                                                                          |  |
| Model number                     | HD Graphics 4600                       | UHD Graphics 630                                                                               |  |
| Storage                          | ·                                      |                                                                                                |  |
| Amount (GB)                      | 500                                    | 500                                                                                            |  |
| Туре                             | 7,200 RPM                              | 7,200 RPM                                                                                      |  |
| Connectivity/expansion           |                                        |                                                                                                |  |
| Wired internet                   | Intel Ethernet I219-LM                 | Intel Ethernet I219-LM                                                                         |  |
| USB                              | 6 x USB 2.0 ports<br>4 x USB 3.0 ports | 4 x USB 2.0 ports<br>4 x USB 3.1 Gen 2 ports<br>2 x USB 3.1 Gen 1 ports<br>1 x USB Type-C port |  |
| Video                            | 1 x VGA<br>2 x DisplayPort™            | 1 x HDMI<br>2 x DisplayPort                                                                    |  |
| Operating system                 | 1                                      | · · · · · ·                                                                                    |  |
| Vendor                           | Microsoft                              | Microsoft                                                                                      |  |
| Name                             | Windows 10 Pro                         | Windows 10 Pro                                                                                 |  |
| Build number or version          | 10.0.17134 Build 17134                 | 10.0.17134 Build 17134                                                                         |  |
| BIOS                             |                                        | ·                                                                                              |  |
| BIOS name and version            | HP L01 v02.71                          | HP Q01 Ver. 02.02.04                                                                           |  |

# How we tested

### Measuring time to perform routine operating system tasks

#### Performing initial setup

- 1. Open the services.msc Windows application.
- 2. Scroll down to the Superfetch service and right-click it, then select properties.
- 3. In the Superfetch Properties window, click Stop under Service status.
- 4. Set the Startup Type to Disabled.
- 5. Click Apply.
- 6. Close the Superfetch Properties window and the services.msc application.

#### Powering up and shutting down the system

- 1. Simultaneously start the timer and power on the system.
- 2. When the taskbar appears, stop the timer.
- 3. Record the result as the Power on time.
- 4. Bring up an administrative command prompt:
  - a. Type CMD
  - b. Right-click the Command Prompt app to open App options.
  - c. Click the Run as administrator button.
- 5. Type Cmd.exe /c start /wait Rundll32.exe advapi32.dll, ProcessIdleTasks
- 6. Do not interact with the system until the command completes.
- 7. After the command completes, wait five minutes before running the test.
- 8. Press the Windows key.
- 9. Click the Power button.
- 10. Simultaneously start the timer and click Shut down.
- 11. When the power LED turns off, stop the timer.
- 12. Record the result as the shutdown time.
- 13. Repeat steps 1 through 12 for a total of three times on each system.

#### Restarting

- 1. Power on the system and bring up an administrative command prompt:
  - a. Type CMD
  - b. Right-click the Command Prompt app to open App options.
  - c. Click the Run as administrator button.
- 2. Type Cmd.exe /c start /wait Rundll32.exe advapi32.dll,ProcessIdleTasks
- 3. Do not interact with the system until the command completes.
- 4. After the command completes, wait five minutes before running the test.
- 5. Press the Windows key.
- 6. Click the Power button.
- 7. Simultaneously start the timer and click Restart.
- 8. When the taskbar appears, stop the timer.
- 9. Record the result as the Restart time.
- 10. Shut down the system.
- 11. Repeat steps 1 through 10 for a total of three times on each system.

#### Copying a file from desktop to documents

This test measured how long it took to copy a 610MB PDF from the Desktop to the Documents directory.

- 1. Power on the system and bring up an administrative command prompt:
  - a. Type CMD

2.

- b. Right-click the Command Prompt app to open App options.
- c. Click the Run as administrator button.
- Type Cmd.exe /c start /wait Rundll32.exe advapi32.dll, ProcessIdleTasks
- 3. Do not interact with the system until the command completes.
- 4. After the command completes, wait five minutes before running the test.

- 5. Right-click on the 610MB PDF test file located on the Desktop and select Copy.
- 6. Open the Documents directory, and right-click in the Documents directory.
- 7. Simultaneously click Paste and start the timer.
- 8. Stop the timer when the 610MB file has been successfully copied to the Documents directory.
- 9. Delete the file from the Documents directory.
- 10. Shut down the system.
- 11. Repeat steps 1 through 10 for a total of three times on each system.

### Measuring time to perform application tasks

#### Setting up the Microsoft Office and Adobe tests

- 1. Install Microsoft Office 365 with default options.
- 2. Launch Word, Excel, PowerPoint, and OneNote and verify that there are no additional setup steps to take.
- 3. Install Adobe Acrobat Reader DC, Adobe Photoshop CC 2018, and Adobe Premiere CC 2018 with default options.
- 4. Launch Acrobat, Photoshop, and Premiere and verify that there are no additional setup steps to take.
- 5. Copy all test files to the desktop.

#### Launching Microsoft Word and opening a document

- 1. Power on the system and bring up an administrative command prompt:
  - a. Type CMD
  - b. Right-click the Command Prompt app to open App options.
  - c. Click the Run as administrator button.
- 2. Type cmd.exe /c start /wait Rundll32.exe advapi32.dll, ProcessIdleTasks
- 3. Do not interact with the system until the command completes.
- 4. After the command completes, wait five minutes before running the test.
- 5. Simultaneously open the test Word file and start the timer.
- 6. When the file is loaded into Word, stop the timer and record the result as the Microsoft Word document launch and load time.
- 7. Repeat steps 1 through 6 for a total of three times on each system.

#### Launching Microsoft Excel and opening a workbook

- 1. Power on the system and bring up an administrative command prompt:
  - a. Type CMD
  - b. Right-click the Command Prompt app to open App options.
  - c. Click the Run as administrator button.
- 2. Type cmd.exe /c start /wait Rundll32.exe advapi32.dll, ProcessIdleTasks
- 3. Do not interact with the system until the command completes.
- 4. After the command completes, wait five minutes before running the test.
- 5. Simultaneously open the test Excel file and start the timer.
- 6. When the file is loaded into Excel, stop the timer, and record the result as the Excel launch time.
- 7. Repeat steps 1 through 6 for a total of three times on each system.

#### Launching Microsoft PowerPoint, opening a presentation, and converting it to PDF

1. Power on the system and bring up an administrative command prompt:

- a. Type CMD
- b. Right-click the Command Prompt app to open App options.
- c. Click the Run as administrator button.
- 2. Type cmd.exe /c start /wait Rundll32.exe advapi32.dll, ProcessIdleTasks
- 3. Do not interact with the system until the command completes.
- 4. After the command completes, wait five minutes before running the test.
- 5. Simultaneously open the test PowerPoint file and start the timer.
- 6. When the PowerPoint deck has loaded (as indicated as the last slide appearing in the left side column), stop the timer, and record the result as the PowerPoint presentation load time.
- 7. Click File $\rightarrow$ Save As and select PDF (\*.pdf) from the drop-down menu.
- 8. Simultaneously start the timer and click Save.
- 9. When the Publishing progress bar disappears, stop the timer, and record the result as the time to convert to PDF.
- 10. Close Microsoft PowerPoint.
- 11. Repeat steps 1 through 10 for a total of three times on each system.

#### Launching Microsoft Access, opening a database, and saving it

- 1. Power on the system and bring up an administrative command prompt:
  - a. Type CMD
  - b. Right-click the Command Prompt app to open App options.
  - c. Click the Run as administrator button.
- 2. Type cmd.exe /c start /wait Rundll32.exe advapi32.dll,ProcessIdleTasks
- 3. Do not interact with the system until the command completes.
- 4. After the command completes, wait five minutes before running the test.
- 5. Simultaneously open the test Access file and start the timer.
- 6. When the database has loaded (as indicated as the All Access Objects appearing in the left-hand column), stop the timer, and record the result as the Access database load time.
- 7. Copy and paste the first 10 Access Objects listed in the left column. At the prompt, select copy Structure and data, and click OK.
- 8. Click File $\rightarrow$ Save As $\rightarrow$ Save Database As and give the file a name.
- 9. Simultaneously start the timer and click Save.
- 10. When the Saving Database progress bar disappears, stop the timer, and record the result as the time to save the database.
- 11. Close Microsoft Access.
- 12. Repeat steps 1 through 11 for a total of three times on each system.

#### Launching Microsoft Outlook and opening an email attachment

#### Power on the system and bring up an administrative command prompt:

a. Type CMD

1.

1.

- b. Right-click the Command Prompt app to open App options.
- c. Click the Run as administrator button.
- 2. Type cmd.exe /c start /wait Rundll32.exe advapi32.dll, ProcessIdleTasks
- 3. Do not interact with the system until the command completes.
- 4. After the command completes, wait five minutes before running the test.
- 5. Simultaneously open Microsoft Outlook and start the timer.
- 6. When Outlook has loaded (as indicated as All folders are up to date appearing in the bottom taskbar), stop the timer, and record the result as the Outlook load time.
- 7. Simultaneously start the timer and open the PPT email attachment.
- 8. When the attachment has opened, stop the timer, and record the result as the time to open an email PPT attachment.
- 9. Close Microsoft Outlook.
- 10. Repeat steps 1 through 9 for a total of three times on each system.

#### Launching Adobe Acrobat DC, opening a PDF, and sending it to OneNote

- Power on the system and bring up an administrative command prompt:
  - a. Type CMD
  - b. Right-click the Command Prompt app to open App options.
  - c. Click the Run as administrator button.
- 2. Type cmd.exe /c start /wait Rundll32.exe advapi32.dll,ProcessIdleTasks
- 3. Do not interact with the system until the command completes.
- 4. After the command completes, wait five minutes before running the test.
- 5. Simultaneously open the test PDF file and start the timer.
- 6. When the file is loaded into Reader (as indicated by the right-hand task column fully loading), stop the timer, and record the result as the Acrobat Reader PDF load time.
- 7. Click the printer icon and select Send to OneNote 2016 from the Printer drop-down menu.
- 8. Simultaneously start the timer and click Print.
- 9. When the progress bar disappears, stop the timer, and record the result as the time to send an Adobe PDF to OneNote.
- 10. Close Adobe Acrobat Reader DC.
- 11. Repeat steps 1 through 10 for a total of three times on each system.

#### Launching Adobe Photoshop CC 2018, opening a project, and converting it to JPEG

- 1. Power on the system and bring up an administrative command prompt:
  - a. Type CMD
  - b. Right-click the Command Prompt app to open App options.
  - c. Click the Run as administrator button.
- Type cmd.exe /c start /wait Rundll32.exe advapi32.dll, ProcessIdleTasks

- 3. Do not interact with the system until the command completes.
- 4. After the command completes, wait five minutes before running the test.
- 5. Simultaneously open the test Photoshop file and start the timer.
- 6. When the file is loaded into Photoshop (as indicated by the cursor changing from a spinning circle to a plus sign), stop the timer, and record the result as the Photoshop file load time.
- 7. Click File $\rightarrow$ Save As.
- 8. From the drop-down menu, select JPEG, and enter a file name.
- 9. Click Save.
- 10. Move the Quality Slider button to 12 (Maximum).
- 11. Simultaneously click OK and start the timer.
- 12. Stop the timer when the progress bar in the bottom left of the screen indicates 100% and then disappears. Record the result as the time to convert a file in Adobe Photoshop.
- 13. Close Adobe Photoshop CC.
- 14. Repeat steps 1 through 13 for a total of three times on each system.

#### Launching Adobe Premiere Pro CC 2018 and opening a project

- 1. Power on the system and bring up an administrative command prompt:
  - a. Type CMD
  - b. Right-click the Command Prompt app to open App options.
  - c. Click the Run as administrator button.
- 2. Type Cmd.exe /c start /wait Rundll32.exe advapi32.dll,ProcessIdleTasks
- 3. Do not interact with the system until the command completes.
- 4. After the command completes, wait five minutes before running the test.
- 5. Simultaneously open the test Premiere file and start the timer.
- 6. When the project is loaded into Adobe Premiere Pro, stop the timer, and record the result as the Premiere Pro project load time.
- 7. Close Adobe Premiere Pro CC.
- 8. Repeat steps 1 through 7 for a total of three times on each system.

### Read the report at http://facts.pt/rgy4bj3 >

This project was commissioned by HP.

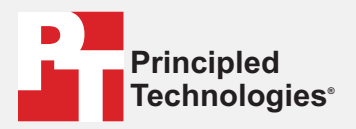

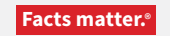

Principled Technologies is a registered trademark of Principled Technologies, Inc. All other product names are the trademarks of their respective owners.

#### DISCLAIMER OF WARRANTIES; LIMITATION OF LIABILITY:

Principled Technologies, Inc. has made reasonable efforts to ensure the accuracy and validity of its testing, however, Principled Technologies, Inc. specifically disclaims any warranty, expressed or implied, relating to the test results and analysis, their accuracy, completeness or quality, including any implied warranty of fitness for any particular purpose. All persons or entities relying on the results of any testing do so at their own risk, and agree that Principled Technologies, Inc., its employees and its subcontractors shall have no liability whatsoever from any claim of loss or damage on account of any alleged error or defect in any testing procedure or result.

In no event shall Principled Technologies, Inc. be liable for indirect, special, incidental, or consequential damages in connection with its testing, even if advised of the possibility of such damages. In no event shall Principled Technologies, Inc.'s liability, including for direct damages, exceed the amounts paid in connection with Principled Technologies, Inc.'s testing. Customer's sole and exclusive remedies are as set forth herein.